# Zertifikat beantragen ab Version 7.4 Build 2

Ab 2023 gelten für Zertifizierungsanträge neue Anforderungen zur Identifizierung und Authentifizierung der Antragsteller beim ITSG-Trust Center. Da mit den neuen Anforderungen schriftliche Zertifizierungsanträge werden nicht mehr unterstützt werden, stellt das ITSG Trust Center ein neues Registrierungsportal ab Januar 2023 bereit, in dem die Antragsteller die Schritte der Identifizierung und Authentifizierung durchführen.

Dieses Verfahren gilt ab der dakota.le Version 7.4 Build 2 und ist ab 01.07.2023 zwingend für die Beantragung von Zertifikaten notwendig.

Sollten Sie dakota.le bereits über einen anderen Softwareanbieter genutzt haben, können Sie die bestehende Installation nicht in Verbindung mit MediFox ambulant nutzen. Wenden Sie sich bitte über die E-Mail-Adresse servicedesk.ambulant@medifoxdan.de an den MEDIFOX DAN ambulant Kundenservice um eine Freischaltung für dakota.le und die Installations-Datei zu beantragen. Anschließend benötigen Sie ebenfalls ein neues dakota.le Zertifikat.

## Lösungsweg 1

### Zertifizierungsantrag (Neuantrag) erstellen

Voraussetzung: Sie haben noch nie ein Zertifikat erstellt, eine dakota.le Version 7.4 Build 2 oder neuer ist installiert.

## Verwandte Artikel

- Stammdatenupdate
- SSL-Zertifikat erstellen /aktualisieren
- Update von dakota.le
- Zertifikat beantragen bis Version 7.2
- Installation von dakota.le
- Datenannahmestelle anlegen und verknüpfen
- Zertifikat beantragen ab Version 7.4 Build 2

- 1. Starten Sie dakota.le
- Folgen Sie den Bildschirmanweisungen für den Erstantrag. Während des Beantragens erhalten Sie die Anweisung das Registrierungsportal der ITSG zu nutzen. Dieser Schritt wird von der ITSG zur Identifizierung und Authentifizierung benötigt.

| Zertifizierungantzag (Neuntzagi entelen<br>in den lagendan Schitten werden Sir mit dakstale ein Zertifiaat beantzegen. Dieses Zertifiaat dent zur Scherung ihrer                                                                                                    | ~                   |
|----------------------------------------------------------------------------------------------------|---------------------|
| Zertifizierungsantrag (Neuantrag) erstellen<br>In den folgenden Schritten werden Sie mit dakota.le ein Zertifikat beantragen. Dieses Zertifikat dient zur Sicherung Ihrer                                                                                                    |                     |
| In den folgenden Schritten werden Sie mit dakota-le ein Zertifikat beantragen. Dieses Zertifikat dient zur Sicherung Ihrer                                                                                                    |                     |
| personenbezogenen Daten bei der Datenübertragung.                                                                                                    |                     |
| Bitte beachten Sie, dass dieses Zertifikat eine kosterpflichtige Dienstleistung ist und jeder Antrag von der ITSG GebH<br>berechnet wird.                                                                                                    |                     |
|                                                                                                    |                     |
|                                                                                                    |                     |
| Sie können die AGBs zu diesem Vertrag und den aktuellen Zertifikatspreis stets <u>hier</u> einsehen. Den Status Ihres Antrags können Sie a<br>Web-Seite <u>Unline Antragsverfolgung</u> einzehen.                                                                                 | ıf d <del>e</del> r |
| Zum Zweck der Kontrolle über die genutzte Anzahl von verkauften Lizenzen des Produktes dakota dürfen Betriebsnummer bzw.<br>Institutionsknnezichen, Firmenname, Postieitzahl, Ort und Datum des Antrages an den jeweiligen Masterlizenzehmer (Softwareh-<br>weitergegeben werden! | us)                 |
| Walters Se 'Weiter', um den Antrag zu beginnen oder 'Scherung importieren', um eine Scherung wiederherzutztellen.                                                                                                    |                     |
|                                                                                                    |                     |
| Abbrachan Gichanum importianan 0 7 milek Wai                                                                                                    |                     |

#### Beantragung des Erstzertifikats in dakota.le

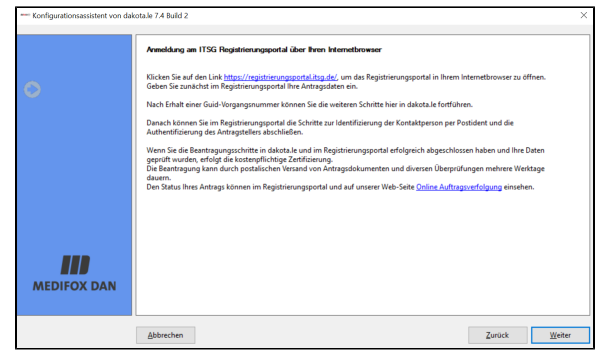

Aufforderung zur Nutzung des Registrierungsportals der ITSG zur Identifizierung und Authentifizierung.

 Bei erfolgreicher Registrierung, erhalten Sie in Ihrem Webbrowser eine Guid-Vorgangsnummer, speichern Sie diese unbedingt auf Ihrem PC ab und geben diese in dakota.le f
ür die weiteren Schritte der Beantragung eines Zertifikats ein.

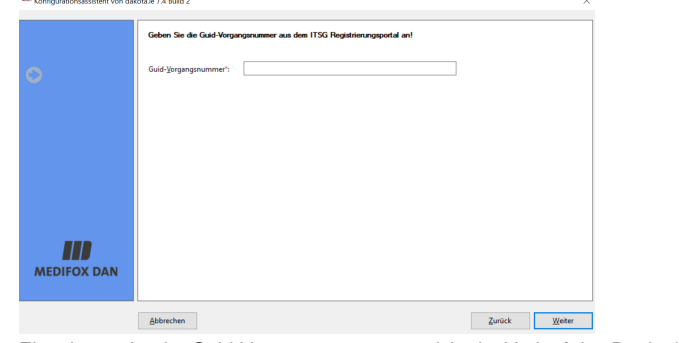

Eingabemaske der Guid-Vorgangsnummer, welche im Verlauf des Registrierungsportals der ITSG angegeben wird.

- 4. Folgen Sie dem weiteren Verlauf des Zertifizierungsantrags.
- Sobald der Antrag gestellt und verarbeitet wurde, werden Sie über die von Ihnen angegebene E-Mail über den Abschluss informiert. Die folgenden Schritte können erst nach Abschluss des Bearbeitungsvorgangs der ITSG durchgeführt werden.
- 6. Starten Sie dakota.le.

(i)

7. dakota.le meldet bereits zum Start, dass ein Antrag gestellt wurde und fragt Sie, ob der Antrag nun eingelesen werden soll. Bestätigen Sie dies mit "Ja" und folgen den weiteren Anweisungen auf Ihrem Bildschirm.

| Informationen zum Trust Center Re | gistrierungsportal      | Informationen zum Postident-Verfah |
|-----------------------------------|-------------------------|------------------------------------|
| Informationen zum Trust           | Cener Registrierungspor | tal.pdf Informationen zum Postic   |
|                                   |                         |                                    |

Lösungsweg 2

#### Folgezertifikat (Verlängerung des Zertifikats) erstellen

Laut Beschreibung der ITSG ändert sich bei der Online-Beantragung von Folgeaufträgen für Sie nichts, da dies nicht über das Registrierungsportal der ITSG erfolgt.

Voraussetzung: Sie haben ein Zertifikat, welches aber in naher Zukunft ausläuft. Da ein Zertifikat nur für drei Jahre Gültigkeit hat, muss vor Ablauf der Frist ein Folgezertifikat beantragt werden.

dakota.le weist Sie schon ca. 100 Tage, je nach Einstellung, vorher darauf hin, dass Ihr Zertifikat ablaufen wird. Wenn Sie sich nicht sicher sein sollten, wann das genaue Ablaufdatum ist, können Sie dies in dakota.le über die Registerkarte "Zertifikate" prüfen. In der folgenden Abbildung sehen Sie, bis wann das Zertifikat gültig ist. Spätestens fünf Werktage vor Ablauf sollten Sie ein Folgezertifikat beantragen. Beantragungen nach dieser Frist sind wie ein Neuantrag zu handhaben.

Sollte Ihr Zertifikat noch gültig sein, gehen Sie wie folgt vor:

| dakota le 7.4 Build 2                                                                     |                                                                         |                                                  | - 0         | ×  |
|-------------------------------------------------------------------------------------------|-------------------------------------------------------------------------|--------------------------------------------------|-------------|----|
| DAKOTA STAMMDATEN JOURNAL KONFIGURA                                                       | ION ZERTIFIKATE HILFE                                                   |                                                  |             |    |
| Yeues Zettifikate anzeigen                                                                | Sicherung<br>importieren                                                |                                                  |             |    |
| Beim Start von dakota.le immer folgendes Zertifikat b                                     | nutzen:                                                                 | IK 109500969                                     | ~           |    |
| Für die aktuelle Verarbeitung folgendes Zertifikat ben                                    | zen: Retives Zertifikat                                                 | IK 109500969                                     | ~           |    |
| Institution<br>Institution Institution/Firma<br>ITSG GmbH - Informationstechnische Servic | Bezeichnu Übertragungsart<br>stelle IK 109500969 E-Mail-Standardprogram | gültig ven gültig bir<br>m 11.02.2021 10.02.202- | Eigenschaft | £0 |

Darstellung der Zertifikate in dakota.le

- 1. Klicken Sie auf "Neues Zertifikat beantragen".
- 2. Wählen Sie "Folgezertifikat für vorhandenes Zertifikat beantragen" aus und geben Sie eine Bezeichnung (Ihr IK und/oder den Namen des Pflegedienstes) ein.
- Nun folgt ein Hinweis, dass Ihr Zertifikat derzeit noch g
  ültig ist sowie die Frage, ob Sie wirklich ein neues Zertifikat beantragen wollen. Best
  ätigen Sie diesen Dialog mit "Ja".
- Anschließend werden die Daten aus dem vorherigen Zertifikat übernommen und Sie können eventuelle Änderungen vornehmen.
- 5. Bestätigen Sie die hierauf folgenden Dialoge.
- 6. Nachdem es elektronisch verarbeitet wurde, ist zunächst kein weiteres Zutun Ihrerseits erforderlich.
- Innerhalb von fünf Werktagen erhalten Sie eine E-Mail mit der Information, dass Ihr Zertifikat abholbereit ist.
- 8. Um das Zertifikat nun abzurufen, öffnen Sie das Programm dakota.le. Sie werden gefragt, ob Sie das Zertifikat abholen möchten. Dies können Sie bestätigen.

### A Hinweis

Bitte beachten Sie, dass die Bearbeitung des Antrages für ein Folgezertifikat in der Regel bis zu 5 Werktage dauert.